# 入札説明書や設計書等はオンラインで ダウンロードできます

○事前登録不要 ○システム等のインストール不要 ○官署へ出向くことも不要

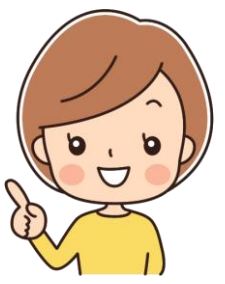

○インターネット環境(PC、スマホ等)があれば どなたでもダウンロード可能

資料をダウンロードする場合は、次の手順で調達ポータルへ アクセスして下さい。

(調達ポータル) <u>https://www.p-portal.go.jp/pps-web-biz/</u>

システムの操作方法等について、ご不明な点は 以下ヘルプデスクヘお問い合わせ下さい。

<調達ポータルヘルプデスク>

電話番号 0570-000-683(ナビダイヤル) 03-4332-7803(IP電話等をご利用の場合)

FAX番号 017-731-3352

受付時間 平日 9時00分~17時30分

(国民の祝日・休日、12月29日から1月3日までの年末年始を除く)

フォームでのお問い合わせ https://www.p-portal.go.jp/pps-web-biz/UZA02/OZA0201

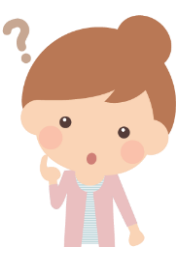

# 電子調達システム(GEPS)による 入札説明書等のダウンロード方法

# 調達ポータルヘアクセス <u>https://www.p-portal.go.jp/pps-web-biz/</u>

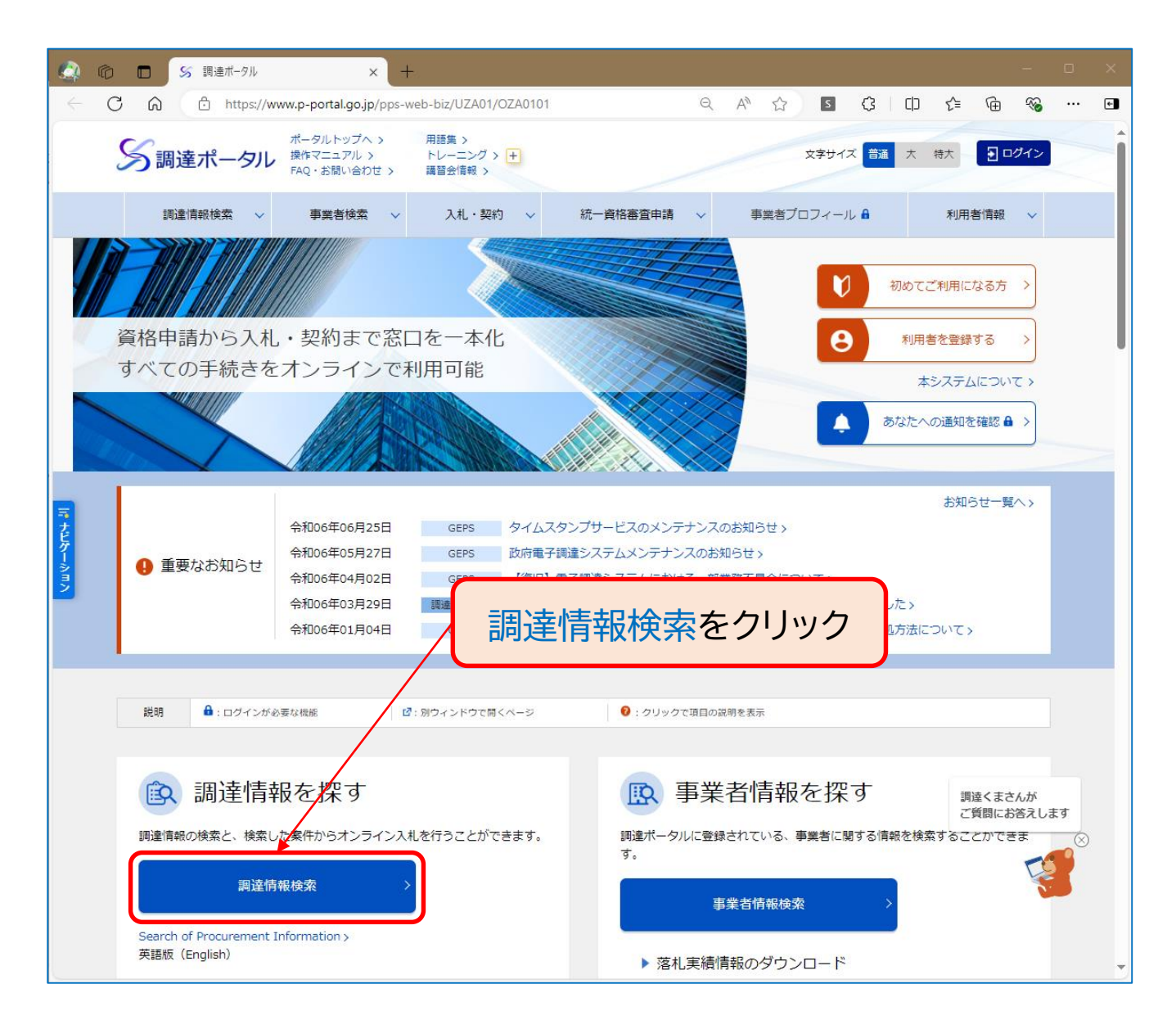

## 「調達情報の検索」を以下の様に選択します

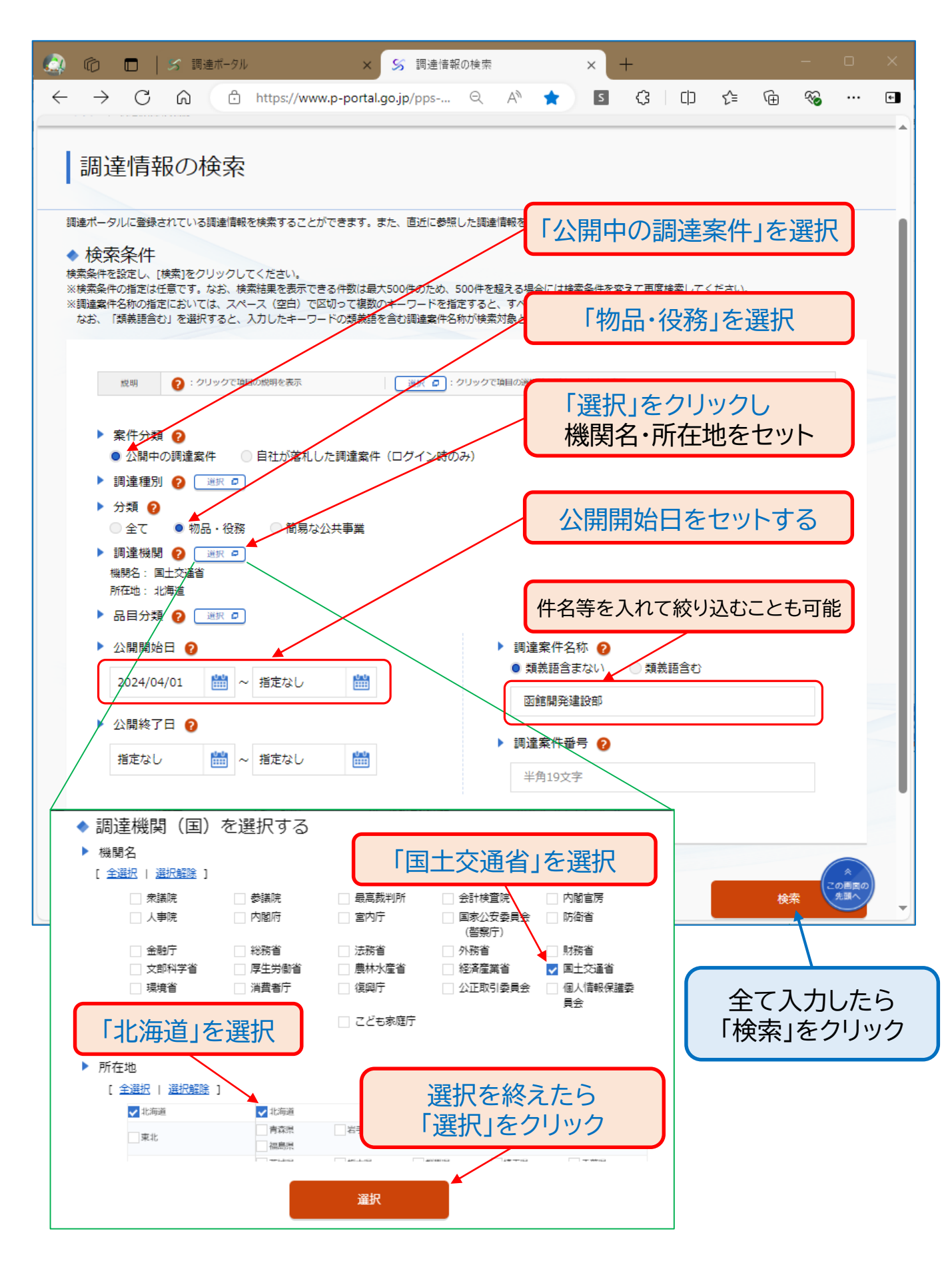

# 該当するものが検索結果として表示されます

| 🙆 no 🗖   🛪 ijiž                                                                                                    | ポータル                | ×         |       |         |          |                                            | ×      |  |  |  |
|----------------------------------------------------------------------------------------------------|---------------------|-----------|-------|---------|----------|--------------------------------------------|--------|--|--|--|
|                                                                                                    | https://www.p-porta | al.go.jr  | 目的の   | 家件の「公示本 | 「文」をクリック | します。                                       |        |  |  |  |
| <ul> <li>◆検索結果</li> <li>2 作見つかりました。</li> <li>■ 建案件の[公示本文]ボタンをクリックすると<br/>入札に参加する場合は、[入札]ボタンをクリックすると</li> <li>入札に参加する場合は、[入札]ボタンをクリックすると</li> <li>ス札に参加する場合は、[入札]ボタンをクリックすると</li> <li>(入札) 「訂正公告」ボタンも表示されますので、必ず<br/>クリックして、全てダウンロードして下さい。<br/>複数にわたる場合は「訂正公告〇」(〇は回数)となります。</li> </ul>                                                                                                    |                     |           |       |         |          |                                            |        |  |  |  |
|                                                                                                    |                     | 調這        | 崔案件番号 | •       | 昇順       | ▼ 50件表示                                    | ▼ 並び替え |  |  |  |
| 調達案件 <del>番号</del>                                                                                                    | 調達案件名称              | 調達<br>機関  | 所在地   | 資料提供招請  | 意見招請     | 調達実施案件公示                                   | 落札公示   |  |  |  |
| 0000000000000987654                                                                                                    | 函館開発建設部<br>0000保守点検 | 国土交<br>通省 | 北海道   |         |          | <del>2万本文 →</del> 令和06年06月18日公開開始     入札 → |        |  |  |  |
| 0000000000000123456                                                                                                    | 函館開発建設部<br>0000購入   | 国土交<br>通省 | 北海道   |         |          | 2万本文 →<br>令和06年06月25日公開開始<br>入札 →          |        |  |  |  |
| 《 〈 1 〉 》<br>(* C) (* C) |                     |           |       |         |          |                                            |        |  |  |  |

## クリックした「公示本文」の詳細が表示されます

| 6 | 0      |    | 8 | 調達ボ | ペータル         | ,             |               |               |                | ×                 | <u>s</u> 1    | 周達情報           | 服の          | 詳細            |             |     |    | × | +  | -   |      |     |      | — |   | × |
|---|--------|----|---|-----|--------------|---------------|---------------|---------------|----------------|-------------------|---------------|----------------|-------------|---------------|-------------|-----|----|---|----|-----|------|-----|------|---|---|---|
| < | - C    | ଜ  |   | Ĵ h | nttps:       | ://ww         | w.p-p         | oorta         | l.go.j         | p/pps             | s-we.         | Q              |             | A»            | ☆           |     | S  |   | \$ |     | כןכ  | €≡  | Ē    | ~ |   | ۲ |
|   | 調達     | 情報 | の | 詳約  | Ħ            |               |               |               |                |                   |               |                |             |               |             |     |    |   |    |     |      |     |      |   |   | * |
|   |        |    |   |     |              |               |               |               |                |                   |               |                |             |               |             |     |    |   |    |     |      |     |      |   |   |   |
|   | 調達案件書  | 号  |   |     | 000          | 00000         | 00000         | 4607:         | 30             |                   |               |                |             |               |             |     |    |   |    |     |      |     |      |   |   |   |
|   | 調達種別   |    |   |     | — <i>я</i> д | 競争入           | 札の入           | 札公告           | ₹ (WT          | o対象               | ቃኑ)           |                |             |               |             |     |    |   |    |     |      |     |      |   |   |   |
|   | 分類     |    |   |     | 物品           | ・役務           |               |               |                |                   |               |                |             |               |             |     |    |   |    |     |      |     |      |   |   |   |
|   | 調達案件名  | 跡  |   |     | 函會           | 官開発           | 建設會           | 部 C           | 000            | )O保 <sup>:</sup>  | 守点相           | 矣              |             |               |             |     |    |   |    |     |      |     |      |   |   |   |
|   | 公開開始日  | 3  |   |     | 令利           | 000           | 年〇〇           | O月C           | DOE            | 1                 |               |                | 1           | 公開終了          | 78          |     |    |   | Ŷ  | î和C | )〇年  | 00月 | 008  |   |   |   |
|   | 調達機関   |    |   |     | 国土           | 交通省           |               |               |                |                   |               |                |             |               |             |     |    |   |    |     |      |     |      |   |   |   |
|   | 調達機関列  | 在地 |   |     | 北海           | 道             |               |               |                |                   |               |                |             |               |             |     |    |   |    |     |      |     |      |   |   |   |
|   | 公告内容   |    |   |     | 北海<br>http   | 道開発<br>s://wv | 局函館<br>vw.hka | 開発建<br>d.mlit | 已設部7<br>.go.jp | tt−_/_/<br>/hk/ke | ページ<br>eiyaku | を参照し<br>/m8lgt | ノて <<br>800 | ください<br>00000 | ۱,<br>nx7.h | tml |    |   |    |     |      |     |      |   |   |   |
|   | 調達資料1  |    |   |     | 調達           | 資料1-          | ダウン           | 0-1           | SURL :         | -                 |               |                |             |               |             |     |    |   |    |     |      |     |      |   |   |   |
|   | 調達資料 2 |    |   |     | -            |               |               |               |                |                   |               |                | -           | _             |             |     |    |   |    |     |      |     |      |   |   |   |
|   | 調達資料 3 |    |   |     | •            | 「調            | 译             | 資             | 料              | $\bigcirc$        | ダビ            | כל             | Г           | _             | 14          | JR  | 2  | > | は  | -   | 71 J | ック  | ין ז | - |   |   |
|   | 調達資料4  |    |   |     | -            | 案             | 40            | の言            | 半刹             | ₽ē                | 表             | 示し             | ةر          | ŧ             | ţ.          | >   | ΧС |   | よ  | 次:  | 字    |     |      |   |   |   |
|   | 調達資料 5 | ;  |   |     | -            |               |               |               |                |                   |               |                |             |               |             |     |    |   |    |     |      |     |      |   |   |   |
|   |        |    |   |     |              |               |               |               |                |                   |               |                |             |               |             |     |    | - |    |     |      |     |      |   | - |   |

# 「連絡先情報」の入力方法を選択します

| 🏩 🍘 🗖 🖌 5 調連情報の詳細               | × C 連絡先情報入力方法選択 × +                                                                   |   |  |   |  |  |  |  |  |  |  |
|---------------------------------|---------------------------------------------------------------------------------------|---|--|---|--|--|--|--|--|--|--|
| C 🗘 🗄 https://www.geps.         | jo.jp/biz-contract/UKB06/OKB06_M01_B01?PRM=UWeESZrZ3x8N2FgSGFYORhw7FA A 公 S 3 4 日 全 @ | ~ |  | ٠ |  |  |  |  |  |  |  |
| 連絡先情報入力ス                        | 与法選択                                                                                  |   |  | • |  |  |  |  |  |  |  |
| ◆ 調達案件情報                        |                                                                                       |   |  |   |  |  |  |  |  |  |  |
| 調達案件名称                          | 函館開発建設部 ○○○○保守点検                                                                      |   |  |   |  |  |  |  |  |  |  |
| 府省等名称                           | 国土交通省                                                                                 |   |  |   |  |  |  |  |  |  |  |
| 公開期間                            | 令和06年06月18日 ~ 令和06年07月24日                                                             | × |  |   |  |  |  |  |  |  |  |
| ダウンロードをするためには、連絡先情報の入力が必要となります。 |                                                                                       |   |  |   |  |  |  |  |  |  |  |
| 「連絡先情報をはじめから入力する」を選択して「次へ」      |                                                                                       |   |  |   |  |  |  |  |  |  |  |

### 「利用者情報」を入力します

| 🙆 🕼 🗖 🎽 🖌 調達情報の詳細                         | × 🗅 利用者情報入力 × +                       |              |        |       | -           |           | × |
|-------------------------------------------|---------------------------------------|--------------|--------|-------|-------------|-----------|---|
| ← C ⋒ ⊡ https://www.geps.g                | o.jp/biz-contract/UKB06/OKB06_M01_F01 | A 🏠 💈        | ¢ I Ф  | ć= @  | ~~          |           | ٠ |
| 利用者情報入力                                   |                                       |              |        |       |             |           | ^ |
| 説明 <b>必須</b> :入力必須項目                      | 入力調りが無いようご注音くた                        | " <b>ナ</b> い |        |       |             |           |   |
| ◆ 利用者情報                                   |                                       |              |        |       |             |           |   |
| 商号又は名称                                    | 株式会社〇〇〇〇商事                            |              |        |       |             |           |   |
| 氏名》须                                      | 開発太郎                                  |              |        |       |             |           |   |
| 電話番号 必須                                   | 0123-45-6789                          |              |        |       |             |           |   |
| メールアドレス 必須                                | 000000@000.00.jp                      |              |        |       | この画面<br>先頭/ | <b>面の</b> |   |
| 調達案件の仕様書等が訂正又は取消された<br>属部署名も合わせて入力してください。 | 易合等、官側から確認の連絡を行う場合がありますので、「商号又は名称     | 「」は略称ではなく、   | 登記した内容 | 容を入力す | るととも        | 5に、月      | Ћ |
| また、「氏名」、「電話番号」、「メール                       | アドレス」は、連絡がとれる担当者情報を入力してください。          |              |        |       |             |           |   |
| 戻る                                        |                                       |              |        |       | 次へ          |           |   |
|                                           |                                       |              |        |       |             |           |   |

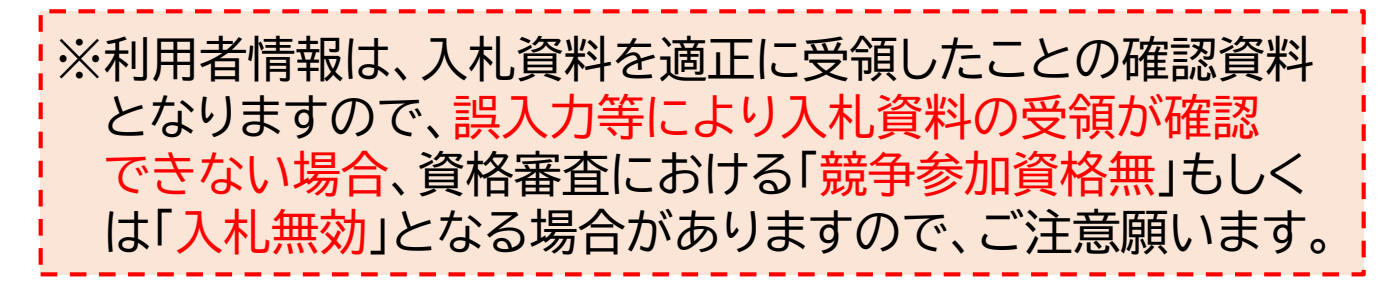

# 「利用者情報」の最終確認をします

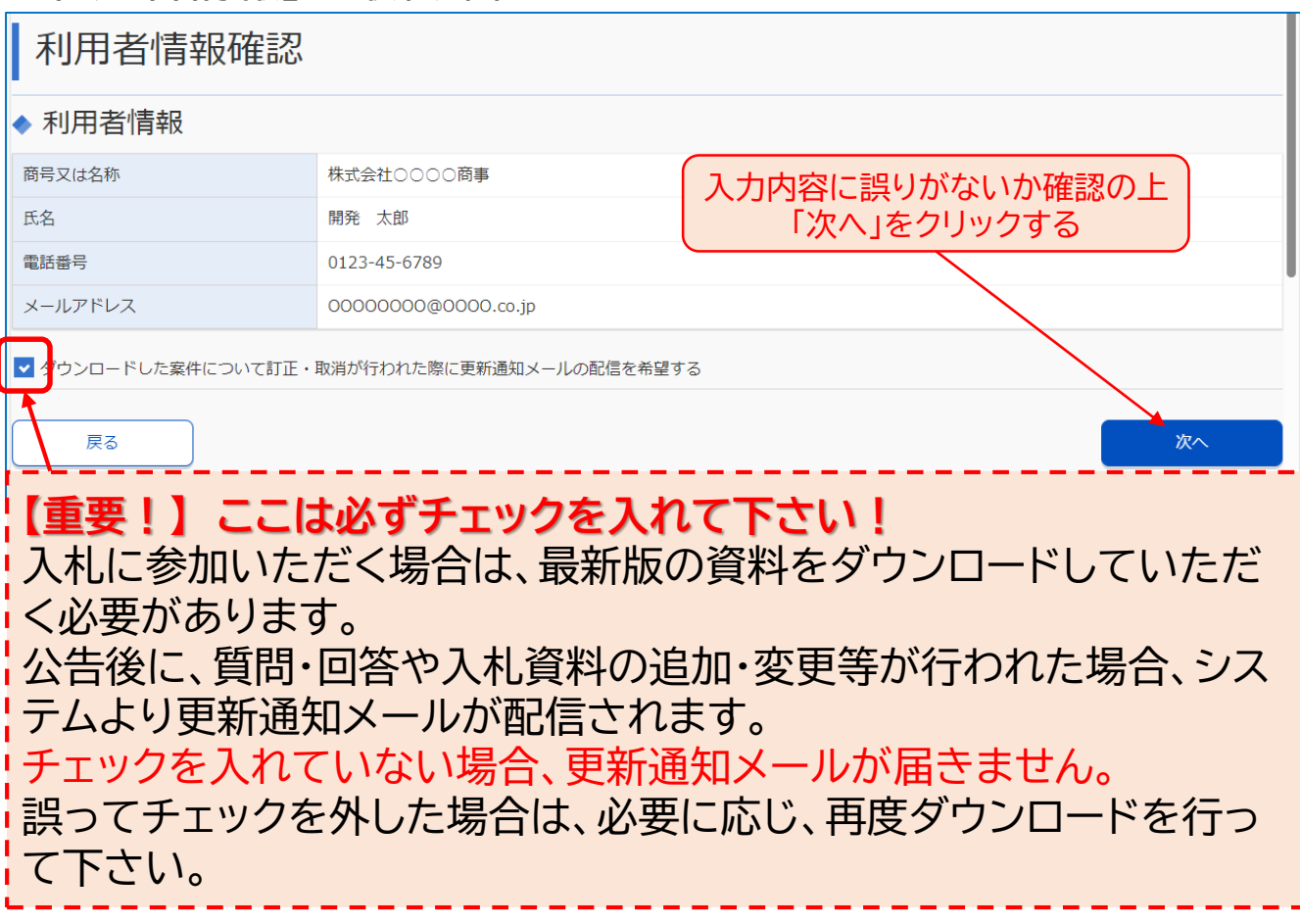

#### 調達資料一式をダウンロードします

| ، 🔕          | 向 🗖 📔 😒 調達情報 | の詳細 🗙 🗅 調達剤                                  | 資料一式ダウンロード | × +        |      |             |           |    |  |  |
|--------------|--------------|----------------------------------------------|------------|------------|------|-------------|-----------|----|--|--|
| $\leftarrow$ | C 🎧 🗘 http   | s://www.geps.go.jp/biz-con 🔍                 | A 🗘 💈      | \$   D     | ζ≡ ( | €£ ⊕        |           | ¢- |  |  |
| 調            | 達資料一式ダワ      | ウンロード                                        |            |            |      |             |           | 1  |  |  |
| ◆ 調          | 達案件情報        |                                              |            |            |      |             |           |    |  |  |
| 調達案          | 件名称          | 函館開発建設部 〇〇〇〇保守点検                             |            |            |      |             |           |    |  |  |
| 府省等:         | 名称           | 国土交通省                                        |            |            |      |             |           |    |  |  |
| 公開期          | 8            | 令和06年06月18日 ~ 令和06年07月24日                    | (「ダウンロ-    | ード」をクリ     | リックす | ると          |           |    |  |  |
| ◆ 添          | 付資料          |                                              | 資料をダ       | ウンロード<br>へ | できま  | す。          | J         |    |  |  |
| 項番           | 資料種別         | ファイル名                                        | ファイ        | ルコメント      |      | ファイル        | レサイズ      |    |  |  |
| 1            | 仕様書関連        | 01_入札説明書(函館開発建設部 〇〇<br>〇〇保守点検).pdf           |            | 459,80     |      |             |           |    |  |  |
| 2            | 仕様書関連        | 02_契約書(案)(函館開発建設部 ○○<br>○○保守点検).pdf          |            | 186,101byt |      |             |           |    |  |  |
| 3            | 仕様書関連        | 03-01_公示用設計書及び仕様書1(函館<br>開発建設部 0000保守点検).pdf |            | 2,2 この画面の  |      |             |           |    |  |  |
| 4            | 仕様書関連        | 03-02_公示用設計書及び仕様書2(函館<br>開発建設部 0000保守点検).pdf |            |            |      | 2,2         | 41,744byt | e  |  |  |
|              |              |                                              |            |            |      | <i>כליף</i> | ⁄□-ド      |    |  |  |

#### 留意事項

▶ 利用者情報は誤りのないよう登録して下さい(5ページ参照)

・利用者情報は、入札資料を適正に受領したことの本人確認資料
 ・誤入力等により入札資料の適正受領が確認できない場合
 「競争参加資格無」、「入札無効」となる場合がある

●「ダウンロードした案件について訂正・取消が行われた際に更新通知メールの配信を希望する」に必ずチェックを入れて下さい(6ページ参照)

・入札参加には、最新版資料の受領が必要
 ・チェックを入れないと、質問・回答や入札資料の追加・変更等時に
 メールによる更新通知が届かない
 なお、入札書の提出にあたっては、改めて調達ポータルで対象案件を検索し
 最新の資料を入手済かを確認して下さい。

● システムの仕様上、資料更新の反映までに時間を要します

「ダウンロードした案件・・・配信を希望する」にチェックを入れた場合に届く 更新通知メールですが、システムの仕様上、メール送信から更新資料が 実際にダウンロード出来るまでには時間を要します(最大3時間程度) 更新通知メール受信後、資料の更新が反映されていない場合は、しばらく 時間をおいてからダウンロードを行って下さい。